# Elektronisk kamprapport (LIVE) sesongen 23/24

<u>NB. For J/G 9 år - 10 år, gjelder kun følgende punkt; 1-6, 17b, 19 - 22.</u>

## For å komme deg til LIVE:

- 1. Logge inn på TurneringsAdmin 🍱
  - a. Ta.nif.no
  - b. Via Min Idrett (minidrett.nif.no)

Her anbefales det å bruke klubbens LIVE-bruker (eller samme innlogging i TA som du har i Min Idrett.)

- 2. I venstre marg, trykk "Avdeling"
  - a. Velg «(klubbens navn) Håndball»
  - NB: Du MÅ ha riktig funksjon for å få tilgang til LIVE (kampansvarlig klubb/lag eller kamper LIVE
- **3.** Trykk "Klubb" i venstre marg
  - a. Velg "Live-kamper", husk å velge "håndballsesongen 2023/2024" øverst på siden.
  - b. Her kommer kampen som skal føres digitalt opp.
- 4. Trykk på kampnr. (blå tall som viser at den er trykkbar)
- 5. Trykk "Eksporter kampdata til LIVE" øverst til høyre på siden, og vent noen få sekunder.
- 6. Kampen er nå eksportert, og du kan nå trykke "Gå til LIVE"

## Når du er inne i LIVE:

- 7. Kamptropp kan endres ved å trykke "UTØVERE"
  - a. Kun spillere fra spillerstall kan velges.
  - b. Velg bane hvis det spilles i en flerbanehall
  - c. Personen som har lagansvar MÅ hukes av for «Lagsansvar» til høyre for navnet.
- 8. Når begge lags trenere har godkjent kamptroppen, skal laglederne signere kamprapporten (lagleder signerer kun før kamp).
  - a. "UTØVERE" -> "SIGNER KAMPTROPP"
    - i. 4-sifret (eller 3-sifret) kode for lagleder finner man i Min Håndball-appen under Profil (Innlogging i appen kreves).
  - b. Trykk "SIGNER" når koden er skrevet inn.
  - c. Når koden er bekreftet OK med en grønn "hake", trykk "Tilbake" og "Meny"
  - d. Sekretær og tidtaker MÅ skrives inn under «Dommere»
  - e. Dommere signerer kun etter kampslutt (hvis dommer ikke møter, se pkt. 19)

#### <u>Når du er klar til å starte kampen:</u>

- 9. Trykk "GÅ TIL LIVE REGISTRERING"
- **10.** Trykk "playtegnet" (grå sirkel m/trekant øverst på siden)
  - a. For J/G 15 år og eldre hvis det er MY GAME-kamera i hallen, starter nå dette kameraet direktesending.
    - b. Blinkende tid betyr at tiden er stoppet
    - c. Når punkt 9 er gjennomført, så kan du føre kampen LIVE i "offline"-modus.
- 11. Kamphendelser registreres fortløpende.
  - a. Evt. endringer kan gjøres ved å trykke på den hendelsen som er regitstrert feil. Under «hendelser» så vises kun de siste 10 hendelser
  - **b.** Alternativt så trykker du på "Vis alle hendelser" nederst på siden, her kommer alle hendelser opp og du kan både redigere og slette hendelser.
- 12. Når omgangen er ferdig.
  - a. Trykk rød firkant merket; «Avslutt omgang» og velg «avslutt omgang»
- 13. Trykk "playtegnet" (grå sirkel m/trekant øverst på siden) for å starte 2. omgang

#### Kampen er over

- 14. Trykk rød firkant merket; «Avslutt omgang» og velg «avslutt omgang og kamp»
- 15. Antall tilskuere kan registreres.
- **16.** Internt notat (lagres automatisk)
  - **a.** Evnt. annet som er verd å rapportere kan skrives her. (uakseptabel oppførsel, rapport, standard på bane etc.)
  - **b.** Om ett av lagene skal legge inn protest på kampen, registreres dette her.
- 17. Trykk "Signer Kamprapport"- Her MÅ du være "online" igjen, hvis du har vært "offline" under kampen.
  - a. Ny side med kamprapporten kommer opp, og du kaller til deg dommerne.
  - b. For J/G 9 og 10 år trykker du «Registrering ved kampslutt».
- 18. Dommere ser over kamprapporten, før du trykker "signer kamprapport"
  - **a.** Pop-up side vil nå dukke opp hvor dommere må bekrefte at resultat stemmer.
  - b. Dommere MÅ her signere med sin pinkode og du trykker «SIGNER»
  - c. Hvis dommer ikke møtte, huker du av for dette, og skriver opp ny dommer i friteksten
  - d. Dommer MÅ signere for å få tilgang til dommerregningen.
- **19.** Trykk "FULLFØR OG AVSLUTT KAMP" når dommere har signert.
- 20. Kampen er nå avsluttet, kamprapport og resultatet er levert, registrert og låst.
- 21. Hvis du ikke fikk tak i dommer rett etter kampslutt og dommeren kommer tilbake til sekretariatet etter at du har fullført og avsluttet kampen. Så er signering fortsatt tilgjengelig under "KAMPRAPPORT" i LIVE-menyen.

# LYKKE TIL OG GOD KAMP

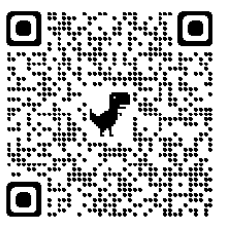